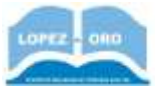

# Los foros de Internet

Un foro de Internet es un sitio de discusión en línea asincrónico donde las personas publican mensajes alrededor de un tema, creando de esta forma un **hilo de conversación** jerárquico (thread en inglés). Dicha aplicación suele estar organizada en categorías. Estos últimos foros son contenedores en los que se pueden abrir nuevos temas de discusión en los que los usuarios de la web responderán con sus opiniones.

Las **categorías** son contenedores de foros que no tienen ninguno uso aparte de "categorizar" esos foros. Los foros, a su vez, tienen dentro temas (argumentos) que incluyen mensajes de los usuarios. *Son una especie de tableros de anuncios donde se intercambian opiniones o información sobre algún tema*. La diferencia entre esta herramienta de comunicación y la mensajería instantánea es que en los foros no hay un "diálogo" en tiempo real, sino nada más se publica una opinión que será leída más tarde por alguien quien puede comentarla o no. Los foros permiten el análisis, la confrontación y la discusión, pues en ellos se tratan temas específicos de interés para un grupo de personas. Dependiendo del foro, se necesitará registrarse para poder comentar o se podrá hacerlo de forma invitada (sin necesidad de registro ni conexión).

Para el curso, se ha creado un foro en la siguiente dirección:

# http://internetlopezdeloro.foroactivo.com/

o

| Andres ()Calendaria ()/AQ, (Sausser () Minerterae () Gruppe de Meastier ()/Parti ()/Macaujacie ()/Descumenterae)                                                                                                    | Admon 1 |             |                                               |
|----------------------------------------------------------------------------------------------------|---------|-------------|-----------------------------------------------|
|                                                                                                    |         |             | A Party Round                                 |
| ter y term actual (dat à liec 2014 - 1) 40                                                                                                    |         |             | To 2010 to 1010 Tax. Solo 8 110 2018 - 717    |
| thermologic concerns in all these and a schematic process of the theory of the theory |         |             | Plantar failes tes fanas servis tein          |
|                                                                                                    | TTANK   | ( Hereiter) | ALTERNA MEMORY                                |
| Pono scene curso de internet<br>Moderater Holizatore                                                                                                    | 11.20   | 10          | attai unitata a<br>Nav a las 7.33<br>Admin 17 |
| D OTHAS ENDEMANZAS DEL CENTRO                                                                                                    | 3       | F           | Alpef PENedata Int                            |
| B) Papelana<br>Anymene dar furt                                                                                                    | 1       | ÷.          |                                               |
| ne arthras del die + Tep 22 pagenetizene hav + Ten 20 pammentaren del form                                                                                                    |         |             | Sarror (er come de b                          |
| IDEN DATA CH LINEAT<br>Table New 3 catorine en linea - 1 Registreato, O Courten y 2 Diversedo<br>mano aprilidad et exacerine en linea T. el Table 7.05 (2012)<br>Registre Courtes and Courtes and New Court of Table 7.05 (2012)                                                                                                    |         |             |                                               |

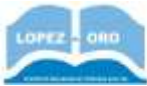

#### CREAR UN USUARIO

Para participar en un foro lo habitual es que tengamos que registrarnos previamente. La mayoría de ellos te permiten leer el contenido sin registrarte, pero si quieres participar o acceder a zonas restringidas, deberás registrarte rellenando un sencillo formulario que te solicitará, como mínimo, tu nombre, correo electrónico y una contraseña para acceder al foro.

Esto se hace para evitar mensajes anónimos. Además, el hecho de participar siempre bajo la misma identidad, propicia que la gente se haga responsable de lo que escribe. También facilita la labor de los **moderadores** (usuarios administradores del foro), que podrán controlar los contenidos y expulsar a los miembros que no tengan un buen comportamiento, tanto de forma temporal como permanentemente. En muchos foros la gente se va conociendo por sus aportaciones y acaba existiendo, de algún modo, una reputación online que es preferible mantener.

Para registrarte en el foro del grupo, entra en la dirección del foro y pulsa el botón **Registrarse.** En la siguiente ventana, acepta los términos de servicio y la política de privacidad. En la siguiente ventana, escribe tu nombre de usuario sin espacios (Nick o nickname), tu correo electrónico válido (debes recibir un correo para activar tu cuenta luego), y una contraseña de acceso al foro (ojo, no debe ser la del correo electrónico). Luego dale al botón registrar, y te pedirá de nuevo la contraseña como confirmación.

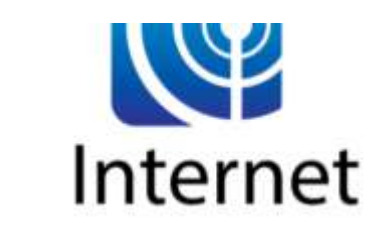

| STREET CALORIDARIO (1) PAQ QUESCAR (3) MILLION               | RON MERITON DE UNUARDON O REGERENARIE OPCONDUCTARI       |                 |
|--------------------------------------------------------------|----------------------------------------------------------|-----------------|
|                                                              |                                                          | Q. becar. Bucar |
| Iuformación de Registro                                      |                                                          |                 |
| Tast tempter tearrowite rear un constinue " and of Opptarian |                                                          |                 |
| Presentablecere of formularity                               | E Topic'lt                                               |                 |
| Nombre de Dooirin : *                                        | pedag                                                    |                 |
| Direction de auceen electrónica : *                          | produced and a produced and                              |                 |
| Construencies : *                                            |                                                          |                 |
|                                                              | 😌 Beguridad analis                                       |                 |
|                                                              | in deepto esible conclus del bro per correccionizzazione |                 |
|                                                              | Registerer finendaur de marro                            |                 |

Después, entra en tu correo electrónico, y pincha en el enlace de activación del usuario.

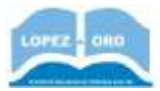

|              |              | Bienvenido/a a los Foros de Curso de Internet Institutes                                                         |                        |       | ē | E2 |
|--------------|--------------|----------------------------------------------------------------------------------------------------|------------------------|-------|---|----|
|              | 8            | Curso de Infamat «novajty@fontaction como <u>Canado novaling</u><br>para es +                                    | 8.18 (hace 3 minutes)  | ¢     | • | 1  |
|              |              | Blanvetide/a a los foros de Corse de Internet                                                                    |                        |       |   |    |
| $\mathbf{A}$ |              | Pur favor, converve ests e-eail, te puede resultar may atil.                                                     |                        |       |   |    |
|              |              | ins dates de la coarte en "Corte de Detervet" - <u>http://DetervetDopunktion.formation.com</u> our les signertes |                        |       |   |    |
|              |              |                                                                                                    |                        |       |   |    |
|              |              | Mankry de unsaris: professor                                                                                     |                        |       |   |    |
|              |              | Contrasefa: La que alegista en el registro                                                                       |                        |       |   |    |
|              | $\mathbf{X}$ |                                                                                                    |                        |       |   |    |
|              |              | To coenta se encoentra actualmente inactiva, no poedes suarla haita que no visites este vinculo:                 |                        |       |   |    |
|              | 4            | per alle and                                                                                                    |                        |       |   |    |
|              |              | Si suprimes este mell y oluidas tu contrasete, pudrás pedir una nueva contraseta que será activeda de la eju     | una aurara que esta cu | erta. |   |    |
|              |              | Nettas gratias per registrarta.                                                                                  |                        |       |   |    |
|              |              |                                                                                                    |                        |       |   |    |
|              |              | turio de Internet                                                                                                |                        |       |   |    |
|              |              |                                                                                                    |                        |       |   |    |

Una vez que pinches, se abrirá la web del foro indicándote que el usuario está activo.

# Entrar al foro

Para entrar al foro, haz clic arriba donde pone **Conectarse.** Te pedirá el usuario que pusiste y la contraseña. Una vez dentro, debe salirte un listado de foros.

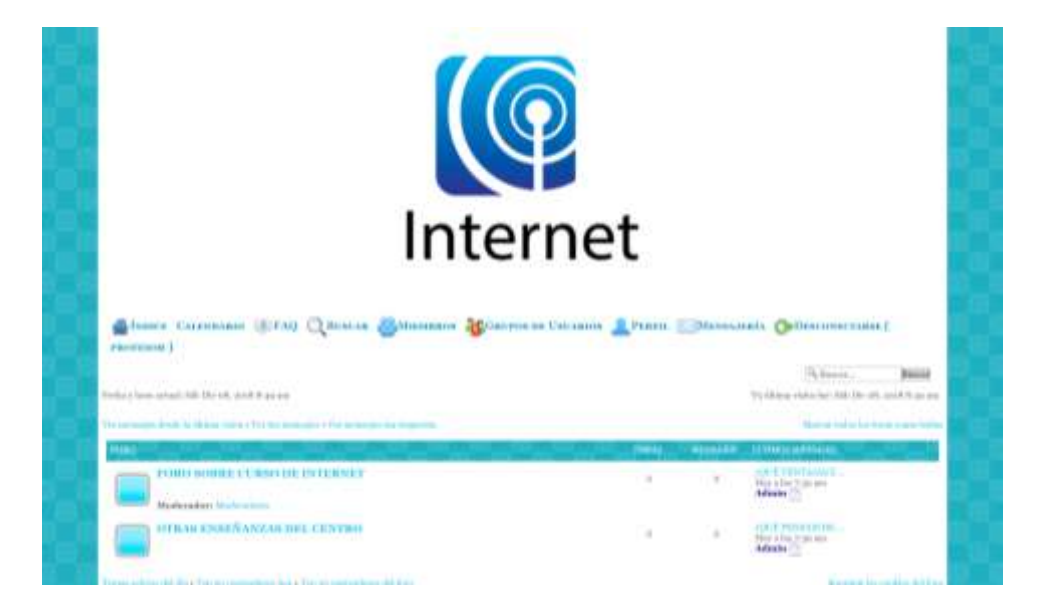

Verás que salen al menos dos subforos (FORO SOBRE CURSO DE INTERNET y OTRAS ENSEÑANZAS DEL CENTRO). Son como contenedores, para ir estructurando el contenido del foro general. Pinchando en uno de ellos podrás ver hilos de discusión. Por ejemplo, en el primero que es sobre el curso de Internet, hay dos temas o hilos abiertos:

# **Consultar foros**

Si vamos entrando a los TEMAS de cada foro, podemos ver el listado de mensajes que incluyen. Arriba, debajo del hilo, podemos ver una **barra de navegación**, en la que podemos ir cambiando de sección según queramos, de forma que si pinchamos en el nombre del foro, podemos ir cambiando de uno a otro. Además, hay un botón **Índice** en la parte superior que nos llevará a la página principal del foro.

En cada mensaje de los temas, podemos ver que a la izquierda pone el usuario que ha escrito el mensaje.

|                                                   | Curso de Internet :: CIPA LÓPEZ DEL ORO :: FORO SOBRE CURSO DE INTERNET                                  | Pigna a de a. + Comparte + iMi |
|---------------------------------------------------|----------------------------------------------------------------------------------------------------|--------------------------------|
|                                                   |                                                                                                    |                                |
| Admin                                             | ¿QUÉ VENTAJAS E INCONVENIENTES ENCUENTRAS A INTERNET?                                                    | Citur                          |
| Menoder: q<br>Poeta-lo investprinte : utl/10/2000 | Creamos este hilo de discusión para que nos comenteis qué ventajas e inconvenientes está aportane<br>dia | lo Internet en vuestro dia a   |
|                                                   |                                                                                                    |                                |

#### Mi perfil

Antes de escibir en el foro, podemos establecer opciones de uso de nuestro usuario, si pinchamos en la opción **Perfil.** Hay muchos apartados en los que podemos configurar muchas cosas, vamos a ver algunas de las más significativas:

 Apartado preferencias: lo más interesante de este apartado es que podemos autorizar o no a otros usuarios a escribirnos utilizando nuestra dirección de correo electrónico (por defecto No), y que podemos permitir que otros usuarios del foro nos puedan enviar a través de esta plataforma mensajes privados que solo podremos ver nosotros (por defecto Sí).

о

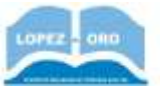

| Informations Preferencias Firms Aratar Amigos-signurados | Solifications Timas supervisados Preveitas                                                                                                    |
|----------------------------------------------------------|----------------------------------------------------------------------------------------------------|
| Proferencias                                             |                                                                                                    |
| Autorizar a los miembros a contactarum por email :       | (1) M 後 No.                                                                                                    |
| Autorizar los minubros enviarme mensajos privados, :     | # 10 O No                                                                                                    |
| Autoritat los menodes de los visitantes en mi per61 :    | 🛞 Todos ba Ustanisa 🗶 Mia antigas 🛞 Madir 🛞 Ocultar retro ingula                                                                                                    |
| Acoptar has newsletters :                                | (i) H. * No<br>Permitten hos administrationen de cote Piero constante outcohemer par correso                                                                                                    |
| Permitir habriines de noticine "contenido populier" :    | (3) 31 m Nu<br>Provini a lita administratives dal Jieu escolarle pare operato electrolitare el commune la popular del momenta<br>(holenti automatica contado una rez trada je dise coma traditita). |
| Ocolliar to presentia nis limen ).                       | (j) 86 (W) No.                                                                                                    |
| tiempre avisarme cuando hey raspuestas :                 | 🕷 🖬 💮 Sta<br>Entre un recard camada algunes respondé a un tensa que bas poblicado. Auto queito se puede cambre cada cen<br>gor gubiero su meteoja.                                                  |
| Avlaarme de los MP spie vlenen de un mailing i           | (ii) Ri * No (iii) Yangya mariling MP<br>Franks de un marigerinade persentalente de un ensein miditiple de parte de un administraturader a un medievider del<br>Jero.                               |
| Apertars de un Pop-Up coamits hay Memorjes Privados. :   | 🗰 31 😳 Sie<br>Algemen verdeblie die daaraanstate paaden-altele wat weere oortinne jaten lefferwarte owerdie hat veldsike manne<br>missinger produktie.                                              |
| Mostrue la página de advertencia del norre mensaje :     | ❀ Hi ⊕ Na<br>See advertide example on inemage for addi-atheticle orienterine escribtion of https:                                                                                                   |
| Niempre adjuntar mi Firma (                              | ★ 41 ① No.                                                                                                    |
| Biempre permitter BBCode :                               | # 10 Q No                                                                                                    |
| Siempre permitte HTML :                                  | ① 66 ● No                                                                                                    |
| Siempre activer Smilles. :                               | # 0 0 No                                                                                                    |
| falianna del Fora :                                      | Español                                                                                                    |
| Zona horaria :                                           | Madrid (UTC +01:00) 09:16                                                                                                    |
| Formatio de la feche :                                   | Sidb D6: 08, 2018 9:10 am                                                                                                    |

 Apartado firma: Aquí podemos poner nuestro nombre (acompañado de emoticonos u otro contenido multimedia). Cada vez que pongamos un mensaje, saldrá esa firma al final del mensaje.

|                   |                   | O Alfonso J | ACION<br>I. Garcia 🍣 |     |    |     |   |     |     |     |      |                         |        |        |
|-------------------|-------------------|-------------|----------------------|-----|----|-----|---|-----|-----|-----|------|-------------------------|--------|--------|
| ditar la firma    |                   |             |                      |     |    |     |   |     |     |     |      |                         |        |        |
| u / ⊻ ⊛           |                   | 13 (3 M     | • B 🖬                | Q 4 | 收益 | - 6 | 1 | н ) | 6.3 | 4 4 |      | Verm                    | is Smi | leya • |
| 8 34              |                   |             |                      |     |    |     |   |     |     |     |      |                         |        | ۰      |
| arrow: [b]Alfonso | J. Garria [764 :] |             |                      |     |    |     |   |     |     |     | •    |                         | ۲      | ۰      |
|                   |                   |             |                      |     |    |     |   |     |     |     | 2    |                         |        |        |
|                   |                   |             |                      |     |    |     |   |     |     |     |      | -                       | -      | 2      |
|                   |                   |             |                      |     |    |     |   |     |     |     |      |                         |        |        |
|                   |                   |             |                      |     |    |     |   |     |     |     | e    | ۲                       | ۲      | ۲      |
|                   |                   |             |                      |     |    |     |   |     |     |     |      |                         |        |        |
|                   |                   |             |                      |     |    |     |   |     |     |     | 1    |                         |        | -09    |
|                   |                   |             |                      |     |    |     |   |     |     |     | HY3  | di, esti i<br>Iste esti | -      | ada (  |
|                   |                   |             |                      |     |    |     |   |     |     |     | 1 11 | initias e               | 100.00 | PROF.  |
|                   |                   |             |                      |     |    |     |   |     |     |     |      |                         |        |        |

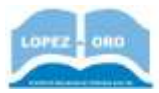

 Apartado avatar: aquí podemos poner una imagen o dibujo que podemos crear para que aparezca caza vez que ponemos un mensaje. Prueba la opción Crea tu avatar personalizado, donde podrás configurar multiples opciones de tu avatar (pelo, color de pelo, gafas, ojos, nariz, etc)

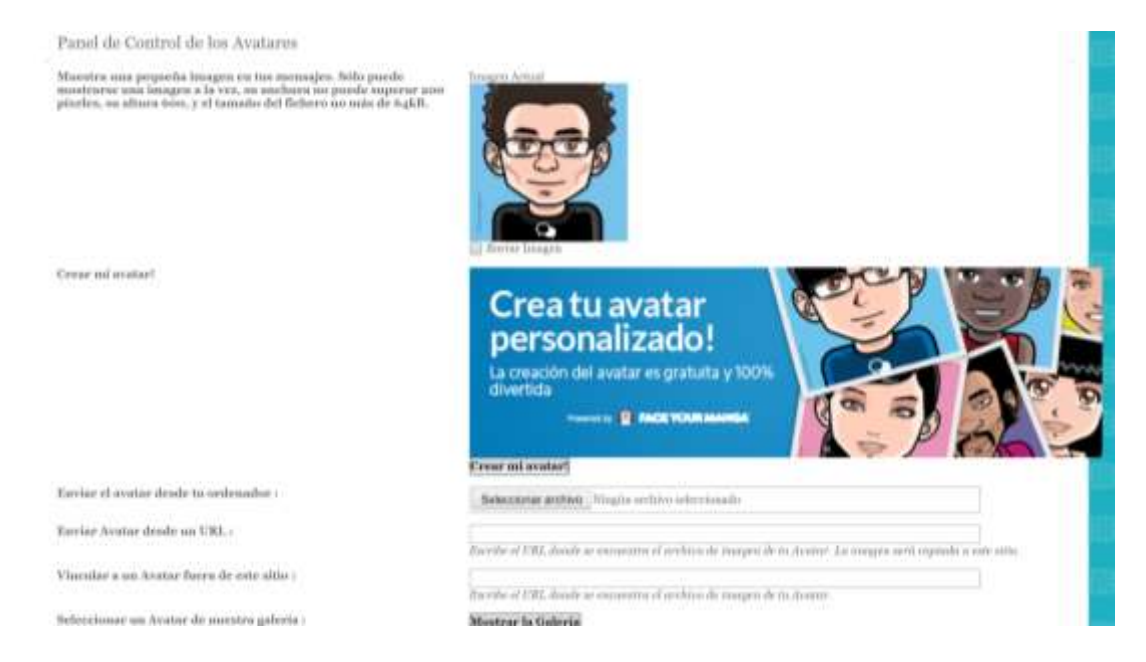

Apartado amigos e ignorados: Al indicar amigos, podremos acceder rápidamente a conversaciones con ellos. Con la lista de ignorados, haremos invisibles los mensajes de usuarios molestos y no permitiremos que nos envíen mensajes privados.

|                                                                 |                                                                                             | G. Brent. Brent                           |
|-----------------------------------------------------------------|---------------------------------------------------------------------------------------------|-------------------------------------------|
| Informationes Preformation Firma Andar Anigos                   | e ignorados Statificaciones Tenus supervisados Formetius                                    |                                           |
| Amigos                                                          |                                                                                             |                                           |
| La llato de los anigos permite un acesso rópido a ha miembros   | com los enados efundas e enerados                                                           |                                           |
| Liste de unigos                                                 | profeser win no sene wagnis nongo                                                           |                                           |
| Anadir un antige                                                | Percer on meaning Norman                                                                    |                                           |
| Peticiones enviadas                                             |                                                                                             |                                           |
| Bus peticiones están prudientes, toda-to no ban sido aceptadas  | o preliazadas por el destinatorio.                                                          |                                           |
|                                                                 | Singista paticity consists estil products                                                   |                                           |
| Peticiones recibidas                                            |                                                                                             |                                           |
| Tatas peticiones estis, pendientro, has che en "+" para oceptad | to o "-" para mehamatian                                                                    |                                           |
|                                                                 | Mingeren petteriön meshaile erhi penallente                                                 |                                           |
| Ignorados                                                       |                                                                                             |                                           |
| Los Ignorados nos los atiendese nipos messagos serta complet    | aniente învidițior y de los codas un codităție nate menoțioi privados. Ne pooliei ignorar a | los nasteradores o a los administradores. |
| Lista de los ignorados                                          | jørgleser uter no denø ignarndos                                                            |                                           |
|                                                                 |                                                                                             |                                           |
| Añadir un ignorado                                              | Buschritz generation                                                                        |                                           |

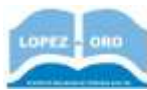

 Apartado notificaciones: Aquí podemos configurar si queremos que nos envíe de ciertos eventos (peticiones de amistad, nuevo mensaje de un tema que seguimos, etc) a través de e-mail y/o en la plataforma del foro.

|                                                                                                 | Alter       | . 8             |  |
|-------------------------------------------------------------------------------------------------|-------------|-----------------|--|
| mulians Professione firms forther during e-ignorable Settifications Tomas operioalite Firsteins |             |                 |  |
| TIPO DE SOTTIFICACIÓN                                                                           | POR EMAIL   | JN LA<br>TOOLES |  |
| Preticismum de unitatal                                                                         |             | 8               |  |
| Récepción de un menunje privado                                                                 | *           |                 |  |
| Sistem manage us of mares                                                                       | 2           |                 |  |
| Norma memorije da una temas tiglindar                                                           | 8           | 8               |  |
| Periodin de efflución e un grapo                                                                | *           |                 |  |
| Countries de un serrige al lano.                                                                |             | 2               |  |
|                                                                                                 | Marrie Labo | -               |  |

# Postear en los foros

Cuando entramos en un tema de conversación, debajo aparece el cuadro **Respuesta rápida**, donde podemos escribir nuestra opinión.

| IPURAL MAPIES. |                          |       |
|----------------|--------------------------|-------|
|                | おんのみ 和田 田田 白田 口氏 原語 単層   |       |
|                | H 26 21 4 ( ) 🕒 🛅 (3 *)  |       |
|                |                          |       |
|                |                          |       |
|                |                          |       |
|                |                          |       |
|                |                          |       |
|                | Provincialization Victor |       |
|                |                          | 19257 |

Observa que se le puede dar opciones de formato al texto (negrita, cursiva, alineación...). Además, se pueden insertar emoticonos (pinchando en el icono que aparece un emoticono sonriente, se despliega un cuadro con muchos emoticonos), vídeos (dándole al icono de YouTube e insertando ahí la URL donde está ese vídeo de youtube), imágenes (bien subiendo la imagen con el botón **Alojar una imagen** o bien poniendo su URL con el botón **Insertar imagen**), etc

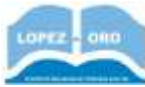

|                           | AQUÉ VENTALAS E INCONVENIENTES ENCLENTRAS A INTERNET?                                                                                                    |
|---------------------------|----------------------------------------------------------------------------------------------------|
| Address of the local data | Contract of the design of the second second seco |
| Data in Andalta of Acard  | ă., 9                                                                                                    |
|                           |                                                                                                    |
|                           | Res (QUÉ VENTAJAS E INCONVENIENTES ENCUENTRAS A<br>INTERNET?                                                                                                    |
| Manager, 1                | a par present finite a lan pinta and                                                                                                    |
|                           | Ox-hips sin granifit innoncentritette de hoteneut. In processettimation 🥯                                                                                                    |
|                           |                                                                                                    |
|                           |                                                                                                    |
|                           | TIL DDODIICTIVIDAD                                                                                                    |
|                           | IU PRODUCTIVIDAD                                                                                                    |
|                           |                                                                                                    |
|                           |                                                                                                    |
|                           |                                                                                                    |

Cuando quieres poner una respuesta a un mensaje concreto, también puedes usar la opción **Citar**, que aparece en el mensaje en cuestión al que quieres responder. Así saldrá una copia de ese mensaje al que quieres responder.

# Crear hilos

Si quieres crear un nuevo hilo, solo tienes que pinchar en el botón **new topic.** En la ventana que aparece, debes poner el título del hilo, y el mensaje principal del mismo, introduciendo el tema sobre el que quieres que los usuarios inicien la discusión.

| tuiba abel terana | • |      |     |  |       |             | Ning | - | •     |  |  |
|-------------------|---|------|-----|--|-------|-------------|------|---|-------|--|--|
| H / U             |   | <br> | 1.1 |  |       | 8 -         |      |   | A = A |  |  |
|                   |   |      |     |  | Parts | oution Real |      |   |       |  |  |

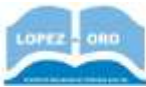

# ¿Cuál es la utilidad real de los foros?

Este método es muy útil pues te permite plantear un problema y volver al cabo de unos días (u horas, dependiendo de la frecuencia en el que el foro sea visitado) para encontrar la respuesta planteada por cualquiera que se haya prestado a ayudarte. Además, muchas veces buscamos información sobre un tema determinado y podemos encontrar la respuesta posteada en un foro, porque otro usuario en ese foro planteó la misma cuestión que estamos buscando previamente. Existen foros especializados: sobre informática (lawebdelprogramador.com), sobre videojuegos, foros docentes (desvandocente.foroactivo.com), medicina, etc

# Los foros más grandes de España

**Forocoches:** Es probablemente el más conocido ya que es el foro con más tráfico de toda España y uno de los diez más visitados del mundo.El foro es conocido por la fuerza de su comunidad, conformada mayoritariamente por hombres jóvenes. Ser forocochero no es trivial; si tienes pensado hacerte miembro del foro, puedes conseguir una invitación mediante las Redes Sociales de ForoCoches o de Electrik, su administrador principal ya que lanzan códigos de invitación con mucha frecuencia. Sin embargo, las invitaciones que reparten suelen ser rápidamente agotadas en unos minutos, por lo que mucha gente recurre a eBay para comprar invitaciones a un precio que está entre los 3 y 5 euros.

Uno de los aspectos más característicos de ForoCoches son sus "troleos". Entre sus acciones más míticas se encuentran las desvirtuaciones de votaciones online, como cuando consiguieron reventar una encuesta del diario británico *The Telegraph*. El periódico preguntaba a los lectores británicos si el peñón de Gibraltar era Español o Británico y consiguieron que ganara la opción española. También ha conseguido colar varias noticias falsas a grandes medios de comunicación. Una de las más sonadas fue el fichaje del Villareal por Nestor Coratella (jugador ficticio) que contaba con página (falsa) en Facebook, videos en Youtube y referencias en Google. Muchos medios deportivos españoles recogieron e informaron sobre esta falsa noticia.

En 2018 fue noticia porque usuarios del foro publicaron datos de una agredida por unos jóvenes, y muchas empresas de publicidad retiraron los anuncios de esta página debido a la moderación tardía que tardó en retirar esos comentarios y bloquear a esos usuarios.

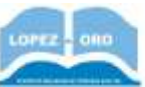

<u>MeriStation</u>: MeriStation es de las primeras revistas digitales existentes sobre videojuegos. La revista realiza avances, análisis y videoanálisis, artículos de opinión, podcasts artículos, monográficos, trucos o guías sobre los videojuegos y también cubren en directo las ferias internacionales de la industria de los videojuegos. Si buscas un espacio donde encontrar trucos o intercambiar opiniones y experiencias de tus videojuegos, sin duda este es tu foro. Aquí encontrarás a jugadores expertos prácticamente en cualquier juego que busques.

**Enfemenino:** En femenino es una revista online para mujeres que cuenta con su propio foro. El foro está destinado principalmente, al igual que su revista al público femenino, donde se tratan temas muy variados y se plantean dudas, consejos, opiniones e informaciones de interés para su público. Es uno de los 500 sitios más visitados de España. El foro de Enfemenino se ha convertido en un espacio donde las mujeres consultan su opinión a otras mujeres sobre temas muy variados, aquí podrás encontrar opiniones, consejos y comentarios sobre una gran cantidad de temas. Este foro es tomado como referencia por muchas mujeres al poder consultar cualquier tema de forma anónima para resolver sus dudas. Se trata además del foro más serio y formal dentro de los aquí recogidos pues, al contrario que en el resto, en él no abundan los troleos y los temas suelen ser tomados más en serio.

**Burbuja.info:** Burbuja.info es un blog sobre economía y el sector inmobiliario. Su diseño se ajusta mucho al de cualquier foro, sin grandes estímulos gráficos, haciendo que la atención se centre en el contenido. El objetivo principal era denunciar y alertar a la ciudadanía de las noticias negativas del mercado inmobiliario y sus consecuencias unos años antes del estallido de la burbuja inmobiliaria. Actualmente el blog sigue albergando temas sobre economía e inmobiliarias y pese a haber pasado unos años del estallido de la crisis del banquillo, actualmente se encuentra entre las 360 páginas más visitadas de España.

**Mediavida:** es un foro dedicado a las personas aficionadas videojuegos pero también alberga muchos subforos con temas como tecnología, deportes, música, póquer... una amplia lista de temas muy variados. A diferencia del resto de blogs que hemos visto en esta recopilación, Mediavida tiene un diseño y una estética muy cuidada, que aunque mantiene el clásico estilo de los foros, facilita mucho la navegación y es visualmente mucho más agradable. Si lo que buscas es un buen foro sobre cualquier temática o te interesan temas muy variados, Mediavida es tu foro; aunque no olvides que la gran mayoría habla de videojuegos.